## **Parent Portal**

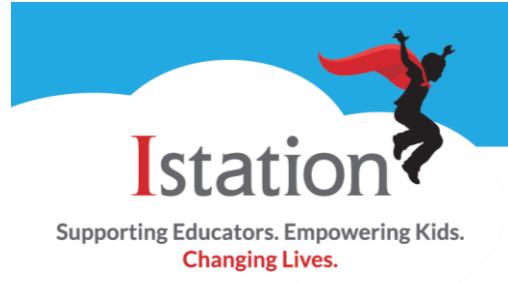

This is a visual guide to help you enable parent portal if your school or district has access to Istation Home. This will allow your students to access the Istation reading program from home. They will ONLY be able to work through lessons at home, not take assessments.

| <ul> <li>Step 1:</li> <li>A. Go to <u>www.istation.com</u> and click<br/>on CUSTOMER LOGIN.</li> <li>B. Log in with your user name and<br/>password.</li> </ul> | • TRAINING CENTE<br>User name<br>dboor<br>Password<br>······<br>Log On<br>Forgotten Yo                                                                              | R CUSTOMER LOGIN           |
|----------------------------------------------------------------------------------------------------|----------------------------------------------------------------------------------------------------|----------------------------|
| <b>Step 2:</b><br>In the <b>Istation Home</b> box, click on your<br>class.                                                                                      | Istation Home is now available!         Students can now login from home!         To enable parents to login from home, select your classroom below:         D Boor |                            |
| Step 3:                                                                                                    | Name                                                                                                    | Enable Parent Portal Notes |
| A Click on <b>Select All</b> or select                                                                                                    |                                                                                                    | Select All                 |
| individual students to enable                                                                                                    | Que, Suzie                                                                                                    |                            |
| parents to log into Istation from                                                                                                    | Jimbob, Billy Jo                                                                                                    |                            |
| home.                                                                                                    | Shoos, Mary Jane                                                                                                    |                            |
| B. Click on <b>Update</b> .                                                                                                    |                                                                                                    | Update                     |

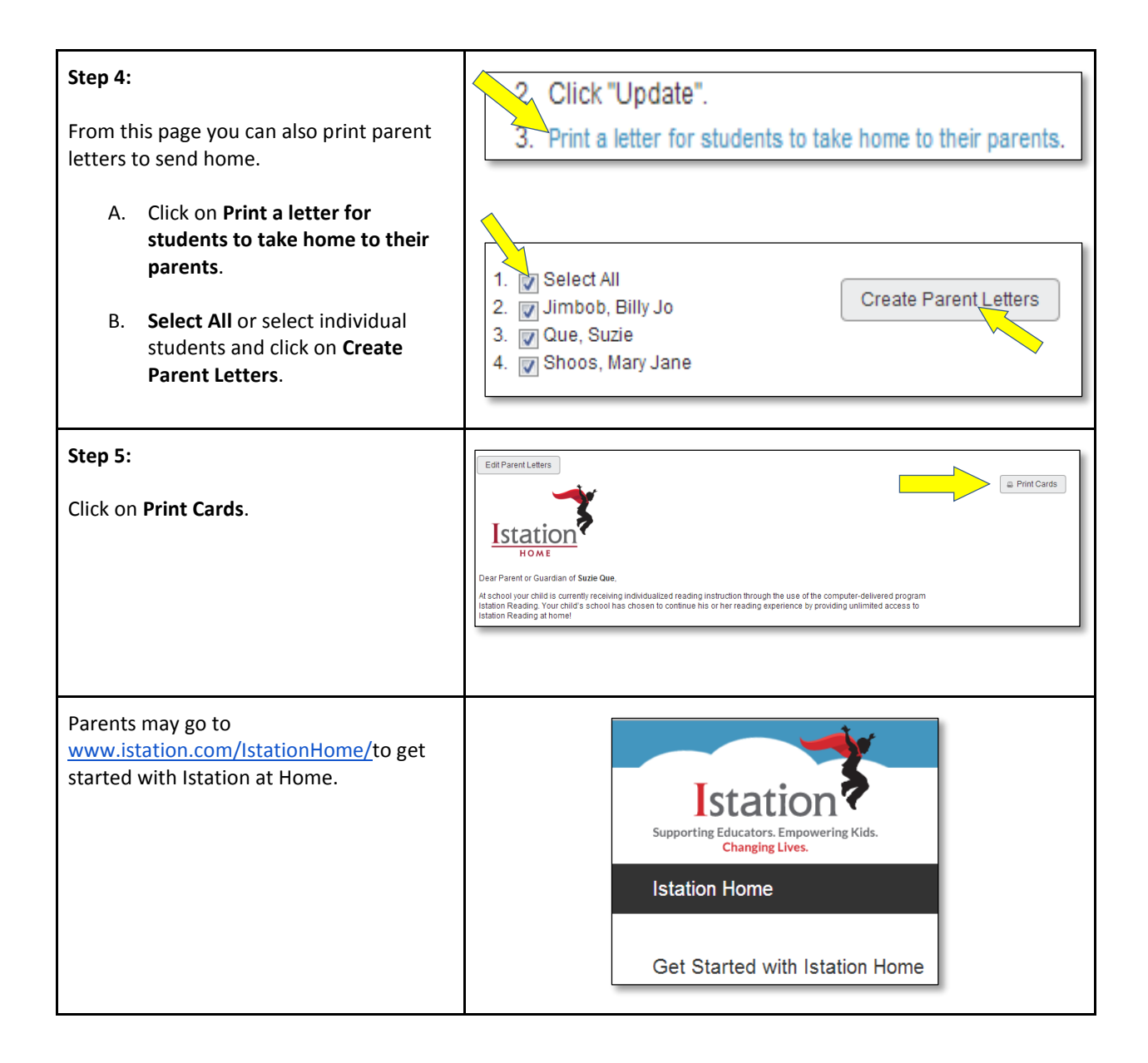

Istation Support 1-866-883-7323, press 2 <u>support@istation.com</u> M-F, 7:30 am - 6:30 pm CST